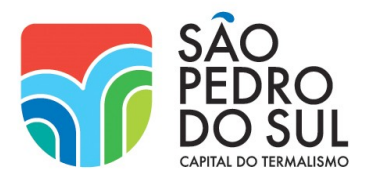

## SUBMISSÃO DE PEDIDOS DE URBANISMO NOS SERVIÇOS ONLINE

- 1. Aceder a https://servicosonline.cm-spsul.pt/
- 2. Aceder a AUTENTICAÇÃO

| DO SUL                                       |   | Serviços Online                     | Consultar                     | Serviços  | Avisos | Projetos    | Media                          | Contactos            | Q    |
|----------------------------------------------|---|-------------------------------------|-------------------------------|-----------|--------|-------------|--------------------------------|----------------------|------|
|                                              |   |                                     |                               |           | 🔒 Aute | onticação 🌲 | Registar 🔍 I                   | Recuperar palavra-cl | have |
|                                              |   |                                     |                               |           | 1      | Û           |                                |                      |      |
|                                              |   | Login                               |                               |           |        |             |                                |                      |      |
| Geral                                        | > |                                     |                               |           |        |             |                                |                      |      |
| Atas                                         | > | Autenticação de utilizador          |                               |           |        |             |                                |                      |      |
| Ação Social                                  | > |                                     |                               |           |        |             | tentique-se aq<br>TENTICAÇÃO.0 | ui<br>GOV            |      |
| Águas e Saneamento                           | > | C                                   | ontribuinte                   |           |        |             | ☆                              |                      |      |
| Ambiente, Salubridade e<br>Saúde Pública (1) | > | Pala<br>*Campos de preenchimento ob | avra-chave Pala<br>origatório | vra-chave | 9      |             | Limpa                          | r Entrar             |      |
| Direitos e Cidadania (6)                     | > |                                     |                               |           |        |             |                                |                      |      |

- 3. Autenticar via n.º de contribuinte + palavra-chave ou via Chave Móvel Digital ou Cartão do Cidadão;
- 4. Escolher o menu URBANISMO e o formulário pretendido;

| Veterinário Municipal                      | > | Online<br>(Código):                             |                                 |                               |  |  |  |  |  |
|--------------------------------------------|---|-------------------------------------------------|---------------------------------|-------------------------------|--|--|--|--|--|
| Cemitérios                                 | > | Na qualidade<br>de:                             |                                 | ~                             |  |  |  |  |  |
| Urbanismo 🗲                                | ^ | Notificações                                    | /Comunicações                   |                               |  |  |  |  |  |
| Licença Administrativa                     | > | As notificações dev                             | em ser <b>dirigidas</b> para:   |                               |  |  |  |  |  |
| Certidões                                  | ^ | Titular 🗸                                       |                                 |                               |  |  |  |  |  |
| Certidão de<br>Compropriedade              |   | Autorizando que sejam feitas via: E-mail        |                                 |                               |  |  |  |  |  |
| Certidão de Destaque de<br>Parcela         |   |                                                 |                                 | Correio Postal                |  |  |  |  |  |
| Certidão de Propriedade<br>Horizontal      |   | Localização                                     | do Pedido                       |                               |  |  |  |  |  |
| Certidão de Divisão do<br>Prédio           |   | Freguesia:                                      | [Selecione]                     |                               |  |  |  |  |  |
| Certidão de Isencão de                     |   | Morada:                                         | [Selecione]                     |                               |  |  |  |  |  |
| Licença de Utilização                      |   | N.º:                                            | Lote/Andar:                     |                               |  |  |  |  |  |
| Certidões Diversas -                       |   | Código Postal:                                  | [Selecione]                     |                               |  |  |  |  |  |
| Urbanismo                                  |   | Sítio ou Lugar:                                 | [Selecione]                     |                               |  |  |  |  |  |
| Direito à Informação                       | > | Coordenadas                                     |                                 |                               |  |  |  |  |  |
| Obras Isentas de Controlo                  |   | (Formato WGS                                    | 84 - graus decimais) (6 casas o | decimais), (6 casas decimais) |  |  |  |  |  |
| Prévio - Escassa Relevância<br>Urbanística | > | Registo Predial                                 |                                 |                               |  |  |  |  |  |
| Legalização                                | > | Certidão<br>Permanente<br>do Registo<br>Predial |                                 |                               |  |  |  |  |  |

5. Preencher o formulário; https://servicosonline.cm-spsul.pt/ E-mail: servicosonline@cm-spsul.pt

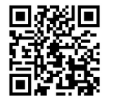

Largo de Camões 3660-436 São Pedro do Sul NIF 506 785 815

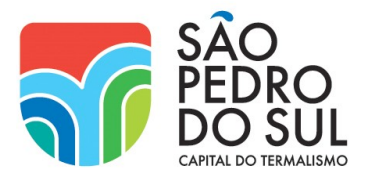

## MUNICÍPIO DE SÃO PEDRO DO SUL CÂMARA MUNICIPAL

Inserir os elementos instrutórios executando o CONSTRUTOR DE PROCESSOS MYURB: 6.

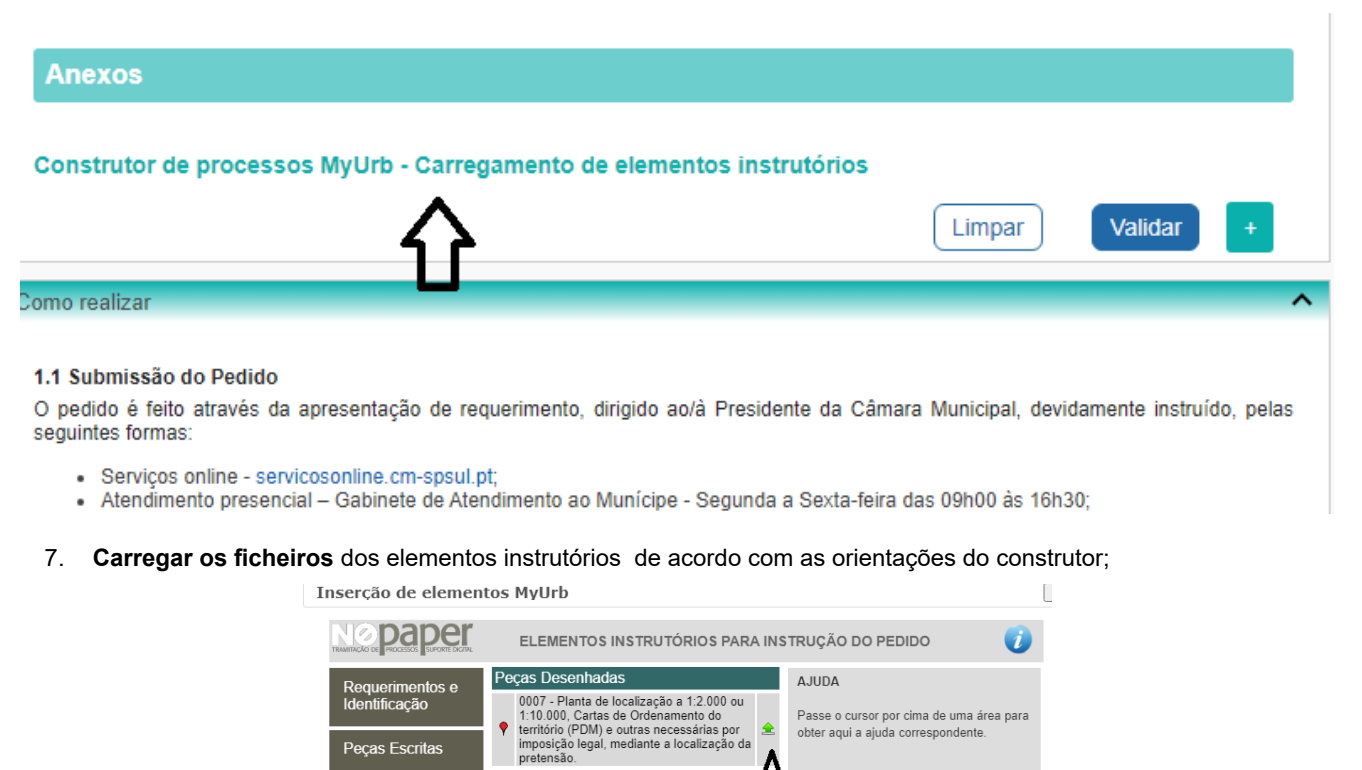

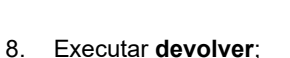

Peças Escritas

Peças Desenha

Carregar trabalho guardado Faltam: 1 docs obrigatórios

Outros Documentos

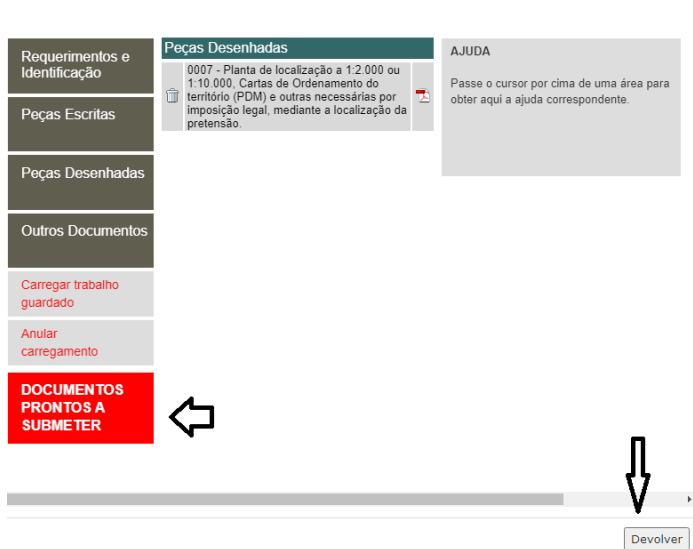

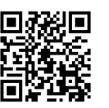

Passe o cursor por cima de uma área para

obter aqui a ajuda correspondente

Û

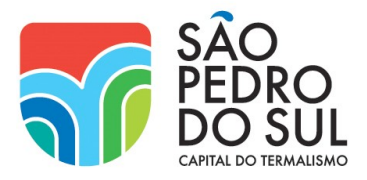

9. No formulário dos Serviços Online executar VALIDAR e SUBMETER para concluir;

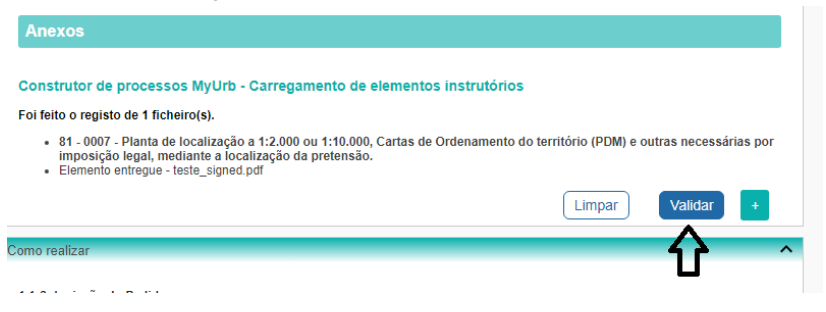

- 10. Ao pedido serão atribuídos o número de identificação no sistema e o número de processo;
- 11. O requerente de imediato poderá emitir um comprovativo do pedido submetido;
- 12. O pedido será submetido no sistema de informação do Município para **saneamento e apreciação liminar** por parte da Divisão de Planeamento e Gestão Urbanística.

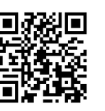